## Instructor's QuickGuide: Managing Student Assignments on LexisNexis® Web-Courses

# Save time by receiving and grading your students' writing assignments electronically on LexisNexis<sup>®</sup> Web Courses.

#### Why LexisNexis Web Courses?

Powered by Blackboard Learn<sup>™</sup> 9.0, the LexisNexis Web Courses course management system gives you the freedom to designate particular assignments for anonymous grading, while reviewing other papers with students' names displayed. This unique feature allows you to collect both drafts and final papers in one convenient place. All papers submitted through Web Courses are time-stamped, making it easy to manage assignment deadlines.

#### **Getting Started is Simple**

Just create an assignment in Web Courses. Students will see the assignment when they log in, and they can upload their submissions in a few easy steps. At any time, you can access your student list, see who has submitted materials, and download submissions. You can elect to review particular assignments anonymously, thus maintaining objectivity even in an electronic submission environment.

## How Do I Create an Assignment?\*

- Sign on to Web Courses and access the desired course.
- Assure that EDIT mode is **ON** (the toggle is in the upper-right corner of the screen).
- Click the **Assignments** link on the left navigation menu.
- On the Assignments page, click **Evaluate**, then **Create Exercise 1**.

#### (Continued on the next page)

\* The instructions here are based on default settings for courses created after August 2009.

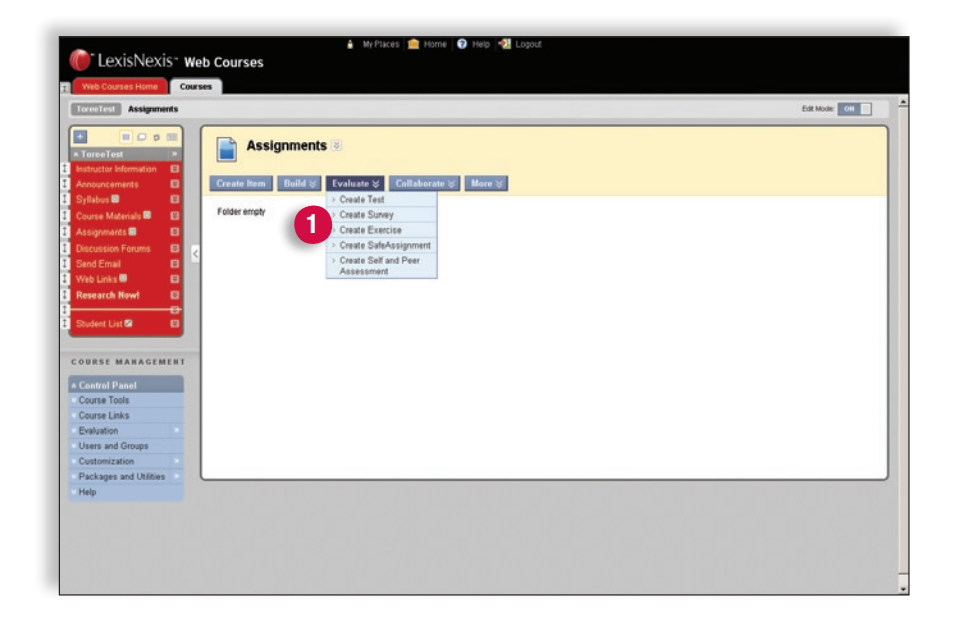

www.lexisnexis.com/lawschool

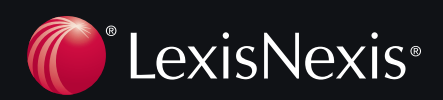

#### How do I Create an Assignment? (Continued)

#### Next, fill out the simple form to supply the details about the assignment:

- Give the assignment a name.
- Type in any instructions you'd like your students to see.
- Attach a file if you'd like (e.g., a grading rubric).
- Designate the point value of the assignment (if you plan to record grades within Web Courses). (1)
- Next, specify the assignment availability and the number of attempts the students can make when submitting their assignments. (2)

| ToreeTest     Instructor Information     Arnouncements                                                                                                    | Create Exercise<br>Exercises as item of assessment that adds a Column to the Results Center for each Bludget, Assign Results and give feedback for each studget separately using the Results | uts Center. |
|----------------------------------------------------------------------------------------------------|----------------------------------------------------------------------------------------------------|-------------|
| Course Materials  Course Materials  Course Mater | Minutation<br># Indicates a required field. Cancel                                                                                                    | Submit      |
| Discussion Forums                                                                                                    | 1. Exercise Information                                                                                                    |             |
| Web Links                                                                                                    | * Name and Color                                                                                                    |             |
| Research New1                                                                                                    | Instructions New York Concernment                                                                                                    |             |
| Student List                                                                                                    | - Normal エ [2] [Tenesther Stand 2019] B Z Ⅱ del (* * *   単 単 単   日 三 (* (*<br>* * * 5 ℃) ① の い い ④ □ 】 ▲ 《 (天 (* ○ ○ ○ 0)<br>* ① 単合 合合 ② 》                                                   |             |
| Contras Techn     Approximation     Approximation     Approximation     Contexts     Contexts     Context     Contexts     Contexts     Contexts     Contexts     Context      | < Pre- teat:                                                                                                    |             |
| Course Links                                                                                                    | 2. Exercise Files                                                                                                    |             |
| Evaluation                                                                                                    | Attach File Browse for Local File                                                                                                    |             |
| Customization<br>Packages and Utilities                                                                                                    | Atlached See Tile Name Link Title                                                                                                    |             |
| Help                                                                                                    |                                                                                                    |             |
| Quick Unerroll                                                                                                    | • Pores Possele                                                                                                    |             |

- Note: Because students sometimes forget to click "attach" when uploading their assignments, most users elect to allow unlimited attempts. In the case of multiple submission attempts, you will receive only the most recent item.
- Next, designate the due date and time.
  - Note: Times are defaulted to Eastern Time.
- Click **Submit**. Now your assignment is ready for student submissions; your students will see this assignment when they click the **Assignments** button in your Web Course.

|    | * Points Possible                                                                                                    | [100]                                                                                                    |  |  |  |  |  |
|----|----------------------------------------------------------------------------------------------------|----------------------------------------------------------------------------------------------------|--|--|--|--|--|
| 4. | Availability                                                                                                    |                                                                                                    |  |  |  |  |  |
|    | Make the Exercise Available This exercise cannot be made available until it is assigned to an individual or group of students.                                                                                                   |                                                                                                    |  |  |  |  |  |
|    | Number of Attempts                                                                                                    | 2 <sup>C</sup> Allow single attempt<br>Allow withinked attempts<br>C Number of attempts                                                                                                    |  |  |  |  |  |
|    | Limit Availability                                                                                                    | Display After [08/24/2009     [03/26 PM     [03/26 PM |  |  |  |  |  |
|    |                                                                                                    | P Display Unit (08/25/2009     Imi                                                                                                    |  |  |  |  |  |
| 5. | Track Number of Views<br>Due Dates                                                                                                    |                                                                                                    |  |  |  |  |  |
| -  | Ridmissions are accepted a                                                                                                    | ster this state had an maximal and                                                                                                    |  |  |  |  |  |
|    | Due Date                                                                                                    | File         Bool 2000         Bit 6:00 PM         Second 2000           Enforciates as movid/stypy. Time may be enforced in any increment.                                                                                                    |  |  |  |  |  |
| 6. | Recipients                                                                                                    |                                                                                                    |  |  |  |  |  |
|    | If any students are enrolled in more than one group receiving the same exercise they will submit more than one attempt for this exercise. If may be necessary to provide these students with an overall result for the exercise. |                                                                                                    |  |  |  |  |  |
|    | Recipients                                                                                                    | ≪ All Students Individually<br>← Groups of Students                                                                                                    |  |  |  |  |  |
|    |                                                                                                    |                                                                                                    |  |  |  |  |  |
| 7. | Submit                                                                                                    |                                                                                                    |  |  |  |  |  |

### How Do I Access Student Assignments?

- On the Control Panel, click Evaluation. 3
- Next click Results Center.
- You will see a complete list of students, with columns for the assignments submitted by each student.
- Go to the column for the assignment you want to access.
- Click the down arrow above that column.
- To download, Select Exercise File Download. ④
- On the next screen, you will see a complete list of student submissions for the assignment you've selected.
- Check the box next to each assignment you wish to download; you can download as many or as few assignments as you wish.
- Web Courses will then deliver the assignments in a ZIP file. To save to your preferred location, click the **Download Exercise Now** link.

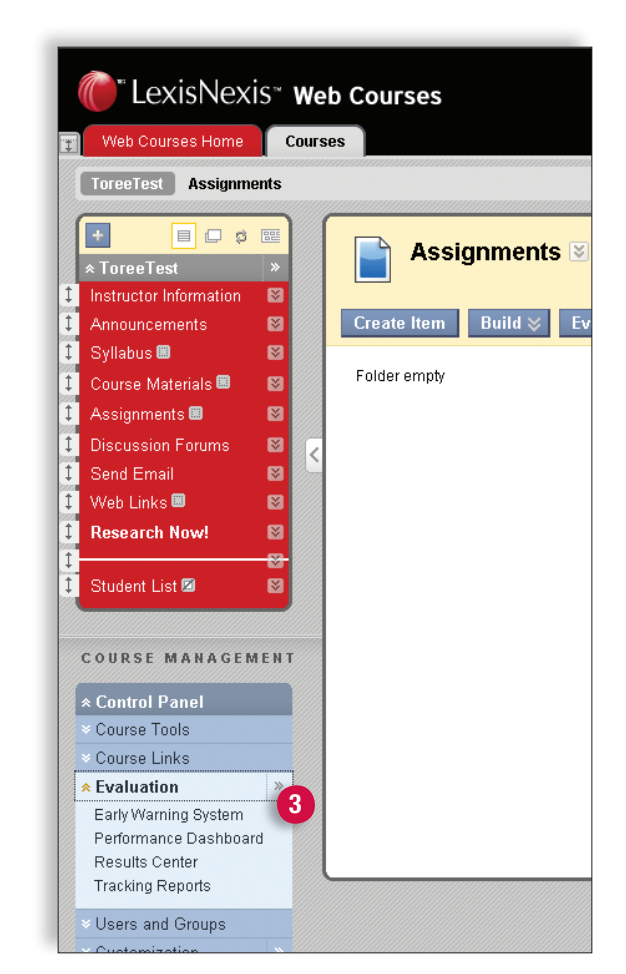

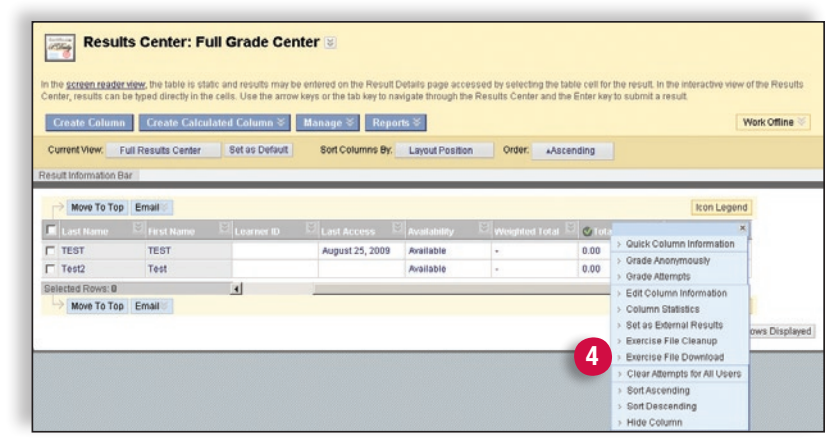

## How Do I Grade Student Assignments?

- On the Control Panel, click Evaluation.
- Next click **Results Center.** ①
- You will see a complete list of students, with columns for the assignments submitted by each student.
- Go to the column for the assignment you want to grade.
- Click the left side of the cell in the column where you'd like to insert the grade.
- Enter the number grade, much like you would do in a Microsoft<sup>®</sup> Excel<sup>®</sup> file. 2

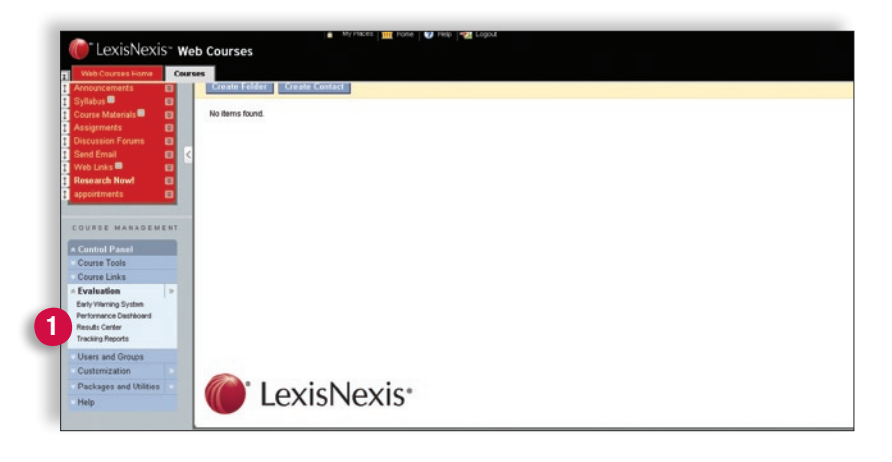

|                                                               | to ocilicitit                                               | ull Grade Ce            | nter 😆                       |                                                        |                           |                         |                         |                   |
|---------------------------------------------------------------|-------------------------------------------------------------|-------------------------|------------------------------|--------------------------------------------------------|---------------------------|-------------------------|-------------------------|-------------------|
| the screen reade                                              | r view, the table is sta                                    | atic and results may I  | be entered on the Result D   | etails page acces                                      | ssed by selecting the tab | le cell for the re-     | suit. In the interactiv | e view of the Re- |
| erner, results can                                            | be typed directly in th                                     | le cells. Use the arro  | w keys of the tab key to hav | ogate through the                                      | Results Center and the    | Enter key to suc        | mit a result.           |                   |
| Create Column                                                 | n Create Calcu                                              | ılated Column ⊗         | Manage 🎖 🛛 Repor             | ts⊗                                                    |                           |                         |                         | Work Offli        |
| Current View:                                                 | Full Results Center                                         | Set as Default          | Sort Columns By:             | Layout Position                                        | Order: AAscen             | nding                   |                         |                   |
|                                                               |                                                             |                         |                              |                                                        |                           |                         |                         |                   |
|                                                               |                                                             | At 1 M 1 A 10 M         |                              |                                                        |                           |                         |                         |                   |
| esult Information B                                           | ar Result Type: Re                                          | esult   Points Possibl  | le: 0   Displayed As: Score  | Visible to Users                                       | Yes                       |                         |                         |                   |
|                                                               | ar Result Type: Re                                          | esult   Points Possibl  | le: 0   Displayed As: Score  | Visible to Users                                       | : Yes                     | -                       | Icon L                  | Legend            |
| Move To Top                                                   | Bar Result Type: Ru                                         | Esult   Points Possibl  | E 0   Displayed As: Score    | (Visible to Users<br>Availability                      | :Yes                      | 🖉 Iotal                 | 2 Icon I                | Legend            |
| Move To Top     Lost Name     TEST                            | Bar Result Type: Re<br>Email C<br>First Name<br>TEST        | Esult   Points Possibl  | Is: 0   Displayed As: Score  | I Visible to Users<br>Availability<br>Available        | Weighted Total            | Contai                  | 2 in Draft              | legend            |
| esult Information E Nove To Top Last Name TEST Test2          | e Email<br>Email<br>First Name<br>TEST<br>Test              | Esult   Points Possible | Is 0   Displayed As: Score   | Weible to Users<br>Available<br>Available<br>Available | Weighted Total            | © Total<br>0.00<br>0.00 | 2 to Draft<br>85        | egend<br>S        |
| Move To Top<br>Last Name<br>TEST<br>Test2<br>ielected Rows: 0 | aar Result Type: R<br>Email<br>En Erst Name<br>TEST<br>Test | E Learner ID            | In 0   Displayed As: Score   | Availability<br>Available<br>Available<br>Available    | Weighted Total            | © Total<br>0.00<br>0.00 | 2 io Draft<br>85<br>-   | egend<br>S        |

### How Do I Grade Assignments Anonymously?

With LexisNexis Web Courses, you have the flexibility to grade anonymously on an assignment-by-assignment basis. You need not designate all assignments in a particular Web Course to be graded in this fashion. To grade a specific assignment anonymously:

- On the Control Panel, click Evaluation. 3
- Next click Results Center.
- You will see a complete list of students, with columns for the assignments submitted by each student. ④
- In the assignment columns, green exclamation points indicate that an assignment has been submitted and is ready for grading.
- Locate the column for the assignment you'd like to grade anonymously.
- Click the down arrows at the top of the column for that assignment. (5)

(Continued on the next page)

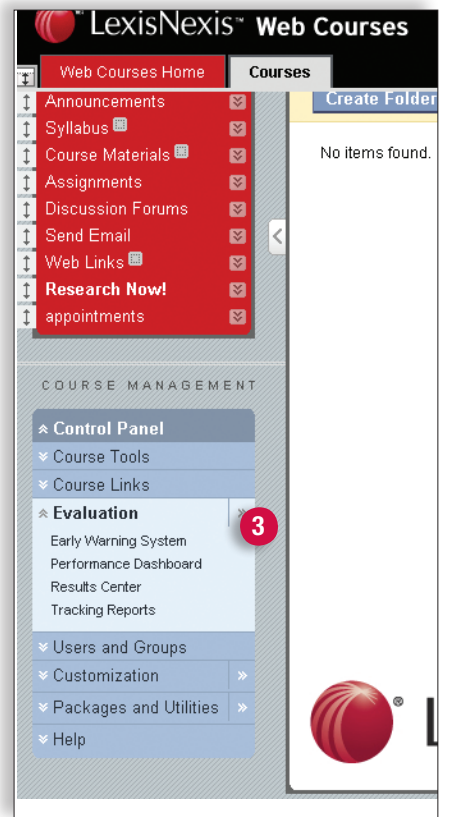

| In the screen read<br>Center, results ca                                    | der view, the table is sta<br>an be typed directly in th  | atic and results may b<br>e cells. Use the arrow | e entered on the Result D<br>v keys or the tab key to nav | etails page acce<br>rigate through the                    | essed by selecting the tab<br>e Results Center and the | le cell for the n<br>Enter key to su | esult. In the interactive<br>Ibmit a result. | view of the Results |
|-----------------------------------------------------------------------------|-----------------------------------------------------------|--------------------------------------------------|-----------------------------------------------------------|-----------------------------------------------------------|--------------------------------------------------------|--------------------------------------|----------------------------------------------|---------------------|
| Create Colur                                                                | nn 📕 Create Calcu                                         | lated Column 🛛                                   | Manage 🗧 Repor                                            | ts⊗                                                       |                                                        |                                      |                                              | Work Offline 🐇      |
| Create contin                                                               | ini Cicate carea                                          |                                                  | manage • repor                                            |                                                           |                                                        |                                      |                                              |                     |
|                                                                             |                                                           |                                                  |                                                           |                                                           | Ouden Arres                                            | an addan as                          |                                              |                     |
| Current View:                                                               | Full Results Center                                       | Set as Default                                   | Sort Columns By:                                          | Layout Position                                           | n Order. Asce                                          | nuing                                |                                              |                     |
| Current View:                                                               | Full Results Center                                       | Set as Default                                   | Sort Columns By:                                          | Layout Position                                           | n Order. Asce                                          | nuing                                |                                              |                     |
| Current View:                                                               | Full Results Center                                       | Set as Default                                   | Sort Columns By:                                          | Layout Position                                           | n Order. Asce                                          | noing                                | Icon Le                                      | eaend               |
| Current View:                                                               | Full Results Center                                       | Set as Default                                   | Sort Columns By:                                          | Layout Position                                           | Weighted Total                                         | Total                                | Icon Le                                      | egend               |
| Current View:<br>Result Information<br>4 To Ti<br>Last Name<br>TEST         | Full Results Center                                       | Set as Default                                   | Sort Columns By:                                          | Layout Position<br>Availability<br>Available              | Weighted Total                                         | Total                                | Icon Le                                      | egend               |
| Current View:<br>Result Information<br>4 To T<br>Last Name<br>TEST<br>Test2 | Full Results Center  Bar  p Email  First Name  TEST  Test | Set as Default                                   | Sort Columns By:                                          | Layout Position<br>Availability<br>Available<br>Available | Weighted Total                                         | Total<br>0.00<br>0.00                | Icon Le<br>Memo Draft                        | egend               |

#### How Do I Grade Assignments Anonymously? (Continued)

- Select Grade Anonymously. (1)
- On the next screen, submitted assignments will be presented in random order to maintain anonymity.
- From this screen, you can download the submitted assignment from the attached files in the submission materials. Further, you can assign a score and add comments, all from this screen. (2)
- You now have the option to evaluate the next assignment by using the **View Next** button or save you progress at this point and exit. When you resume, you will begin where you left off.
- When you return to the Results Center, scores will appear in the rows where you have assigned grades.

#### Results Center: Full Grade Center 🗵 In the screen reader view, the table is static and results may be entered on the Result Details page accessed by selecting the table cell for the result. In the interactive view of the Results Center, results can be typed directly in the cells. Use the arrow keys or the tab key to navigate through the Results Center and the Enter key to submit a result. Create Column │ Create Calculated Column ◇ Manage ◇ Reports ◇ Work Offline Current View: Full Results Center Set as Default Sort Columns By: Layout Position Order: Ascending esult Information Bar > Move To Top Email > Icon Legend Last Name First N 0 Quick Column Information August 25, 2009 Available Grade Anonymously 1 Test2 Test Available Grade Attempts Selected Rows: 0 • Edit Column Information → Move To Top Email⊗ Column Statistics Set as External Results ows Displayed Exercise File Cleanup Exercise File Download Clear Attempts for All Users Sort Ascending Sort Descending Hide Column

| Web Courses Home Co                                         | urses              |                                    |            |  |
|-------------------------------------------------------------|--------------------|------------------------------------|------------|--|
| Users and Groups<br>Customization<br>Packages and Utilities | Attempt #1 (This   | Attempt is being displayed in full | )          |  |
| Help                                                        | 3. Submission ma   | terials                            |            |  |
|                                                             | Submission         |                                    |            |  |
|                                                             | Attached Files     | Memo.doc                           |            |  |
|                                                             | Comments           |                                    |            |  |
|                                                             | 4. Evaluation      |                                    |            |  |
|                                                             | * Result           | 0 out of 0                         |            |  |
|                                                             | Comments           |                                    |            |  |
|                                                             |                    | te<br>Sete                         |            |  |
|                                                             | Attach File        | Browse for Local File              |            |  |
|                                                             | Attached files     | File Hame                          | Link Title |  |
|                                                             | 5. Instructor Note | •                                  |            |  |

#### How Do I Provide Feedback on Assignments?

- On the Control Panel, click Evaluation. 3
- Next click **Results Center.** 3
- You will see a complete list of students, with columns for the assignments submitted by each student.
- Go to the column for the assignment you want to evaluate.
- Click the cell for the specific student's assignment you'd like to evaluate. Note that a score or a green exclamation point will appear in the cell.
- Next click the down arrows in that cell.
- Select View Results Details. (4)
- On the Results Details page, under Attempts, select **Open Attempt.** (5)
- On the next screen, you will see that the student's original submission is automatically attached.
- Scroll down and enter the number grade, if you have not already done so.
- Enter comments, if desired.
- To attach a file (e.g., the marked-up assignment, a model answer, or a grading rubric):
  - Click Browse for Local File
  - Find the file you wish to upload
  - Click Open.
- Finish by clicking **Save and Exit** or **Save and Continue** (if you'd like to go on to another assignment).

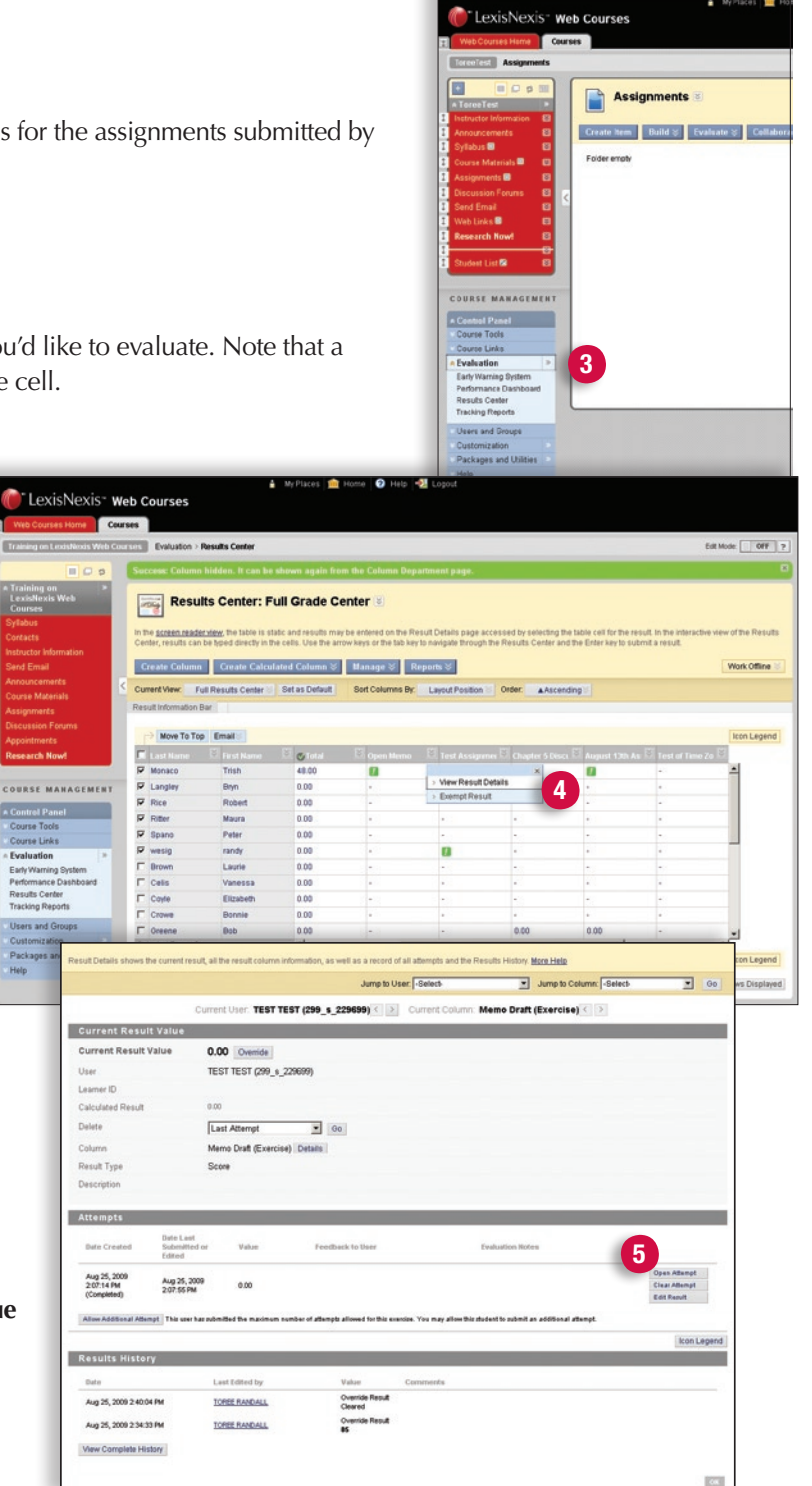

## Need help?

- Call a Web Courses consultant at 1 800-45LEXIS (53947), Option #3.
- Email your local LexisNexis® representative for on-site personal assistance.

LexisNexis and the Knowledge Burst logo are registered trademarks of Reed Elsevier Properties Inc., used under license. Blackboard®, SafeAssign, SafeAssignment, the SafeAssign logo, Blackboard and Blackboard product names are all trademarks or registered trademarks of Blackboard Inc. and are used with permission. All rights reserved. Other products and services may be trademarks or registered trademarks of their respective companies. © 2009 LexisNexis, a division of Reed Elsevier Inc. All rights reserved. LA12944-01109 www.lexisnexis.com/lawschool

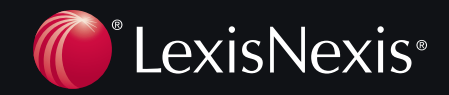